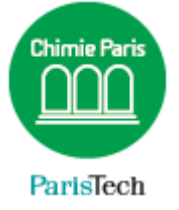

# **ACTIVATION D'OFFICE 2016**

Via KMS

Résumé

Activer la version d'office 2016 via le serveur KMS de strasbourg. L'ordinateur doit se connecter sur un réseau universitaire une fois par an. L'activation sera à effectuer connecté au réseau de l'établissement.

> Direction des Systèmes d'Information sos.chimie-paristech.fr

### Lancer la commande ms-dos (invite de commande) en tant qu'administrateur

#### 1. Définir le serveur KMS :

- Sur OS 32b :
  Aller dans le répertoire Program Files\Microsoft office\office16
- Sur OS 64b :
  Aller dans le répertoire Program Files (x86)\Microsoft office\office16

Puis taper la commande suivante :

## cscript ospp.vbs /sethst :snkms.unistra.fr

## 2. Forcer l'activation imédiatement

cscript ospp.vbs /act